### INDEX

| 1. Safety Precautions and Warnings 2 |
|--------------------------------------|
| 2. Using the Scan Tool 4             |
| 2.1 Tool Description 4               |
| 2.2 Specifications 5                 |
| 2.3 Accessories Include 5            |
| 2.4 Product Troubleshooting          |
| 3. Software Function                 |
| 3.1 System Configuration             |
| 4. Diagnostics 11                    |
| 4.1 Read Trouble Code 14             |
| 4.2 Erasing Codes 16                 |
| 4.3 Read DataStream 17               |
| 4.4 Vehicle Information 18           |
| 5. Software update 20                |

1. Safety Precautions and Warnings

To prevent personal injury or damage to vehicles and/or the scan tool. Read this instruction manual first and observe the following safety precautions at a minimum whenever working on a vehicle.

• Always perform automotive testing in a safe environment.

• Wear safety eye protection that meets ANSI standards.

- Keep clothing, hair, hands, tools, test equipment, etc. Away from all moving or hot engine parts.
- Operate the vehicle in a well ventilated work area: Exhaust gases are poisonous.
- Put blocks in front of the drive wheels and never leave the vehicle unattended while running tests.
- Use extreme caution when working around the ignition coil, distributor cap, ignition wires and spark plugs. Theses components create hazardous voltages when the engine is running.
- NEUTRAL (for manual transmission) and make sure the sparking brake is engaged.
- Keep a fire extinguisher suitable for

2

gasoline/chemical/electrical fires nearby.

- Don't connect or disconnect any test equipment while the ignition is on or the engine is running.
- Keep the scan tool dry, clean, free from oil/water or grease. Use a mild detergent on a clean cloth to clean the outside of the scan tool, when necessary.

- 2. Using the Scan Tool
- 2.1 Tool Description

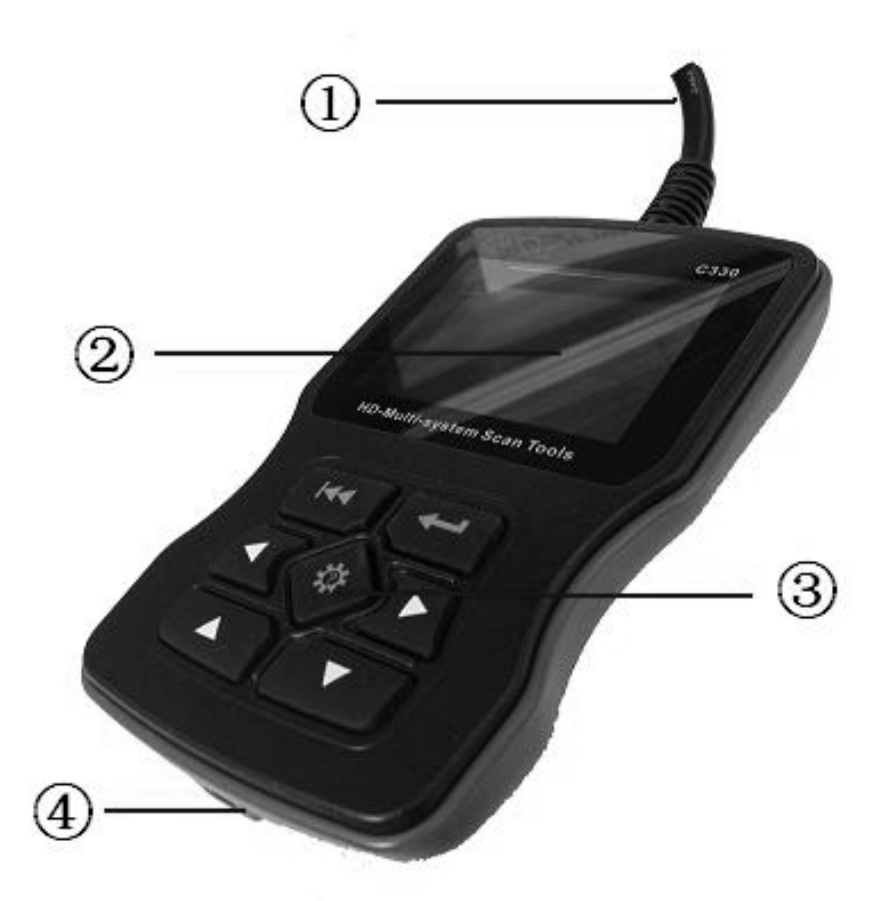

DLC -- Data Link Connector (DLC), Use to connect the scan tool to the vehicle;
 LCD DISPLAY -- Indicates test results. Color,

320 x 240 pixel display with contrast adjustment
③ KEY BROAD - include [▲][▼][◀][▶][←]]
[←] [HELP]
④ USB PORT -- Use to connect the scan tool to

PC;

- 2.2 Specifications
  - A) **Display:** Color, 320 x 240 pixel display with contrast adjustment
  - B) Operation Temperature: -20 °C -75 °C
  - C) Storage Temperature: -40 °C -- 120 °C
  - **D)** Power: 8V -- 24V
  - E) Dimensions:

| Length | Width | Height |
|--------|-------|--------|
| 135mm  | 85mm  | 26mm   |

F) Weight Net Weight: 250 g Gross Weight: 450 g

### 2.3 Accessories Include

- A) User's Manual Instructions on tool operations.
- B) USB Cable Used to upgrade the scan tool.

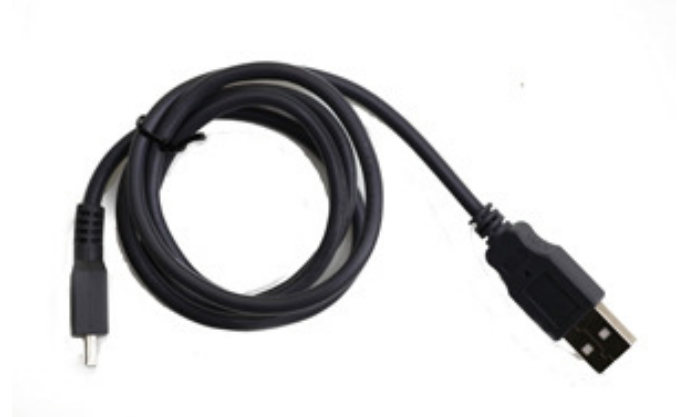

- C) CD save the update tool and user's manual.
- D) Optional accessories OBD-16 to BMW-20 Socket - use test the car of BMW made before 2000

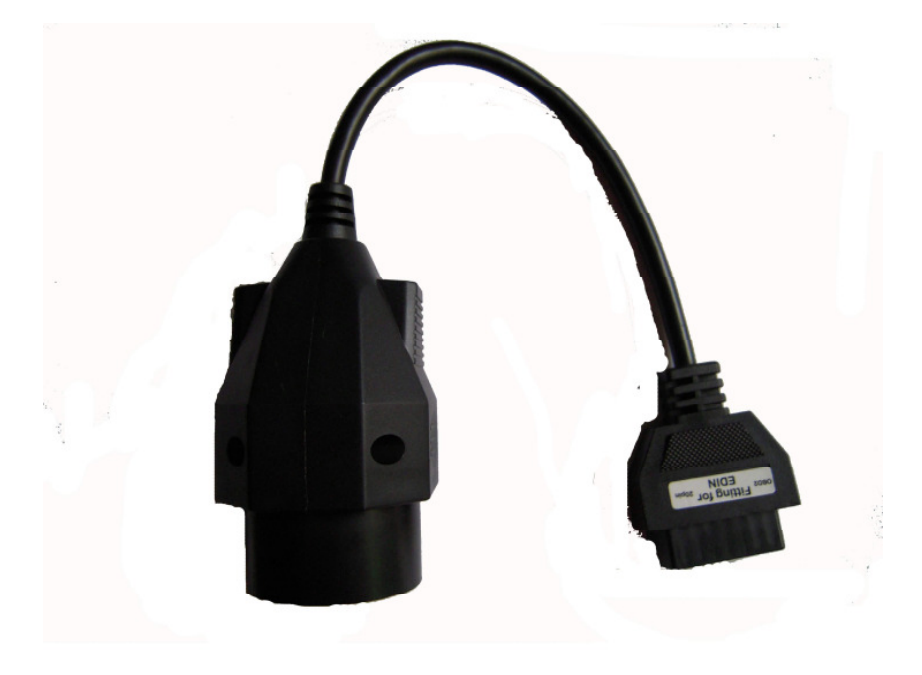

# 2.4 Product Troubleshooting Vehicle Linking Error

A communication error occurs if the scan tool fails to communicate with the vehicle's ECU (Engine Control Unit). You need to do the following to check up:

- A) Verify that the ignition is ON;
- B) Check if the scan tool' s OBD II connector
- is securely connected to the vehicle' s DLC;
- C) Verify that the vehicle is OBD2 compliant;
- D) Turn the ignition off and wait for about 10 seconds. Turn the
- E) Ignition back to on and continue the testing.
- F) Verify the control module is not defective

#### Scan tool doesn't power up

If the scan tool won't power up or operates incorrectly in any other way, you need to do the following to check up:

A) Check if the scan tool' s OBD II connector

- is securely connected to the vehicle' s DLC;
- B) Check if the DLC pins are bent or broken.
- Clean the DLC pins if necessary.
- C) Check vehicle battery to make sure it is still good with at least 8.0 volts.

- Software Function CATION: Don't connect or disconnect any test equipment with ignition on or engine running.
  - 1) Turn the ignition off.
  - 2) Locate the vehicle's 16-pin Data Link Connector (DLC)
  - Plug into the scan tool cable connector to the vehicle's DLC , the scan tool will be light. As shown
  - 4) Turn the ignition on. Engine can be off or running

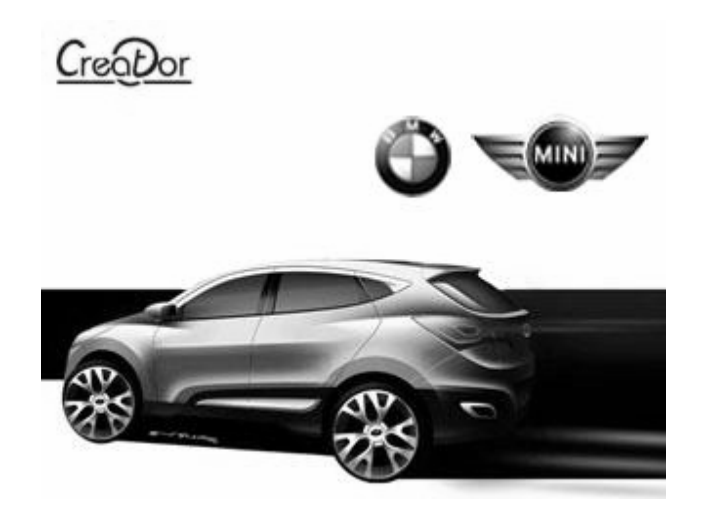

5) Press any key to enter Main Menu.

|          | MENU      |      |
|----------|-----------|------|
| DIAGNOSE |           |      |
| SYSTEM C | ONFIGURAT | ION  |
|          |           |      |
|          |           |      |
|          |           |      |
|          |           |      |
| OK       | 1/1       | BACK |

USE the key  $[\mathbf{\nabla}][\mathbf{A}]$  to select in the [Main Menu], and press  $[\mathbf{+}]$  to selection

# 3.1 System Configuration

Select [SYSTEM CONFIGUARATION] in the Main Menu and press [+]. The screen will display the interface as shown below:

| MENU   |             |      |  |
|--------|-------------|------|--|
| SYSTEM | INFORMATION |      |  |
| BEEPER |             | 20   |  |
| 5      |             |      |  |
|        |             |      |  |
|        |             | ,    |  |
| 3      |             |      |  |
| OK     | 1/1         | BACK |  |

The scanner allows you to make the following adjustments settings;

1) [SYSTEM INFORMATION]: show the system information Choose [SYSTEM INFORMATION] and press [+--]. The screen will display the interface as shown below:

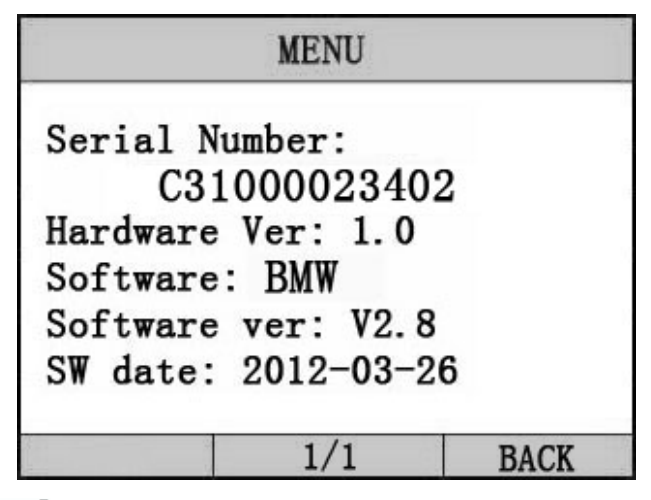

Press [+] or [+] to return the [Main menu] 2) [BEEPER]: ON / OFF the beep.

Choose [BEEPER] and press [++], the screen will display the interface as shown below:

| MENU  |     |      |
|-------|-----|------|
| OPEN  |     |      |
| CLOSE |     |      |
|       |     |      |
| 6     |     |      |
|       |     |      |
| ÷     |     |      |
| OK    | 1/1 | BACK |

Press [▲] [♥] to select, and press [← ] to confirm.

## 4. Diagnostics

Select [DIAGNOSE] in Main Menu and press [+--]. The screen will display the interface as shown below:

| MENU     |     |      |  |  |
|----------|-----|------|--|--|
| 1 Series |     |      |  |  |
| 3 Series |     | 2    |  |  |
| 5 Series |     |      |  |  |
| 6 Series |     |      |  |  |
| 7 Series |     |      |  |  |
| X Series |     |      |  |  |
| OK       | 1/2 | BACK |  |  |

Press [▲][▼] to select, [◀] and [▶] to Page, and press [← ] to confirm.

Select the Series of the vehicle, and press [+-]. The screen will display the interface as shown below:

| MENU   |     |      |
|--------|-----|------|
| X3_E83 |     |      |
| X5_E53 |     |      |
| X5_E70 |     |      |
| X6_E71 |     |      |
| X1_E84 |     |      |
|        |     |      |
| OK     | 1/1 | BACK |

Press [▲][▼] to select, [◀] and [▶] to Page, and press [←] to confirm.

Select the Chassis of the vehicle, and press [+-]. The screen will display the interface as shown below:

| MENU    |     |      |
|---------|-----|------|
| Driver  |     |      |
| Chassis |     | 2    |
| Body    |     |      |
| 3       |     |      |
|         |     |      |
| τψ.     |     |      |
| OK      | 1/1 | BACK |

Press [▲] [▼] to select, [◀] and [▶] to Page, and press [←] to confirm.

Select the model of the vehicle, and press [+--]. The screen will display the interface as shown below:

| MENU                       |      |       |      |      |        |
|----------------------------|------|-------|------|------|--------|
| DME                        | [Dig | ital  | Mot  | tor  | Elect] |
| DDE                        | [Die | sel ] | Elec | ctro | onics] |
| EGS [Transmission control] |      |       |      |      |        |
| EWS [Elec.immobilize sys.] |      |       |      |      |        |
| VTG [Gearbox Control]      |      |       |      |      |        |
| EKPS [Fuel-pump control]   |      |       |      |      |        |
| 0                          | K    |       | 1/1  |      | BACK   |

Press [▲] [▼] to select, [◀] and [▶] to Page, and press [←] to confirm.

When you select one system of the vehicle, A sequence of messages displaying the BMW mode protocols will be observed on display until the vehicle protocol is detected.

◆ if the scan tool fails to communication with the vehicle's ECU, a "ERROR" message shows up on the display

|                                                                                    | MESSAGE                                                              |                    |
|------------------------------------------------------------------------------------|----------------------------------------------------------------------|--------------------|
| Communica<br>please ma<br>1. System<br>2. Cable<br>Maybe you<br>then turn<br>again | tion error!<br>ke sure:<br>connect ok?<br>can turn ke<br>on the key, | ey off,<br>and try |
|                                                                                    | 1/1                                                                  | BACK               |

if the scan tool communicate with the vehicle, it will enter the [function menu], the screen will display the interface as shown below:

|            | MENU      |      |
|------------|-----------|------|
| Read Trou  | ble Code  |      |
| Erase Trou | uble Code | 2    |
| Read Data  | stream    |      |
| Informat   | ion       |      |
|            |           |      |
| OK         | 1/2       | BACK |

Press [▲] [▼] to select, [◀] and [▶] to Page, and press [←] to confirm.

# 4.1 Read Trouble Code ◆Reading Codes can be done with the key on

engine off (KOEO) or with the key on engine running (KOER).

◆Trouble codes cause the control module to illuminate the malfunction indicator lamp (MIL) when emission-related fault occurs.

select [Read Trouble Code] and press [+] in [Diagnostic Menu]. If there are some codes, the screen will display the codes as show below:

| MENU                       |                |        |           |  |
|----------------------------|----------------|--------|-----------|--|
| P0602<br>ng er             | Control<br>ror | Module | Programmi |  |
| P0614 ECM/TCM Incompatible |                |        | atible    |  |
| 3                          |                |        |           |  |
|                            |                |        |           |  |
|                            |                |        |           |  |
| OK                         |                | 1/1    | BACK      |  |

Press [+] or [+] to return the [Diagnostic menu]

View DTCs and their definitions on screen.

If there are no Diagnostic Trouble Codes present, the display indicates "No Trouble Code" Wait a few seconds or press any OK to return to Diagnostic Menu. The control module number, sequence of the DTCs, total number of codes detected and type of codes (Generic or Manufacturer specific) will be observed on the upper right hand corner of the display.

# 4.2 Erasing Codes

CAUTION: Erasing the Diagnostic Trouble Codes may allow the scan tool to delete not only the codes from the vehicle's on-board computer,

• This function is performed with key on engine off (KOEO). Do not start the engine.

Select [Erase Trouble Code] and press [+--] in [Diagnostic Menu]. the screen will display the interface as shown below:

| MESSAGE              |      |
|----------------------|------|
| fault codes is erase | d.   |
| 1/1                  | BACK |

Press [+] or [+] to return the [Diagnostic menu]

Notes:

\* Before performing this function. Make sure to retrieve and record the trouble codes.

\*After clearing, you should retrieve trouble codes once more or turn ignition on and retrieve codes again. If there are still some trouble codes for hard troubles, please find the reason caused the trouble code first, and then solve the problem. Now, the trouble codes can be erased.

## 4.3 Read DataStream

The Read DataStream function allows viewing of live or real time data of vehicle's computer module(s). This function is not supported for some system.

Press [▲] [▼] to select [Read DataStream] in [Diagnostic Menu] and press [← ] to confirm. The screen will display the interface as shown below.

Data model

| MENU                            |             |         |  |  |
|---------------------------------|-------------|---------|--|--|
| DTCs Stroed in this ECU         |             |         |  |  |
|                                 |             | 1       |  |  |
| Fuel Syste                      | em 1 Status | ON      |  |  |
| Engine RPM                      | 4           | 760     |  |  |
| Intake Manifold Absolute Pressu |             |         |  |  |
| re                              |             | 121 kPa |  |  |
| GRAPH                           | 1/1         | BACK    |  |  |

If appear [GRAPH], Press [+] to enter Graph mode. Press [+] to return [Diagnostic Menu] the screen will display the interface as below: Graph model

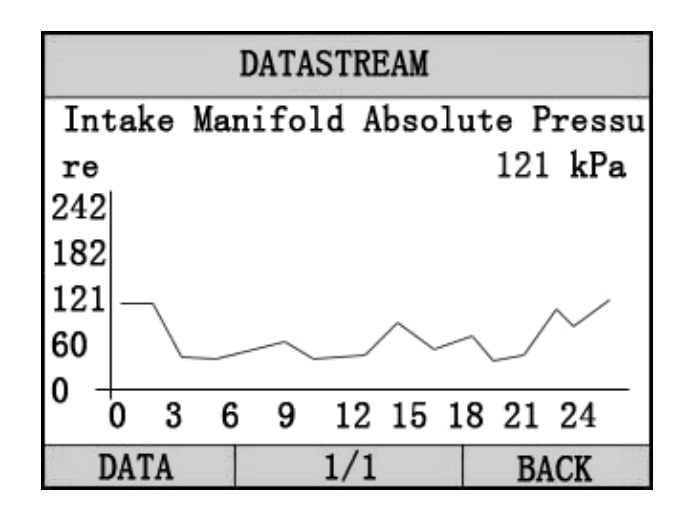

Press [+] to return data model. Press [+] to return [DIAGNOSTIC MENU].

4.4 Vehicle Information

Vehicle Information function is to display the ECU information, including Software version, hardware version, diagnostic index, pro. Date, part number ECT. This function is not supported by some system.

Select [Vehicle information] in the [Diagnostic Menu], and Press [+]. The screen will display as shown below:

| ME             | SSAGE    |        |
|----------------|----------|--------|
| Part Num:      | 305784   |        |
| Code index:    | 23       |        |
| Diag index:    | 2H       |        |
| Hw number:     | 33       |        |
| Vart index:    | 69       |        |
| (DD, MM, YYYY) | ): 20.02 | . 2004 |
|                |          |        |
|                | 1/1      | BACK   |

Press [+] to return data model. Press [+] to return [DIAGNOSTIC MENU].

## 5. Software update

1. Setup Update tools Put the CD in to PC and open. you can see the setup file in the CD.

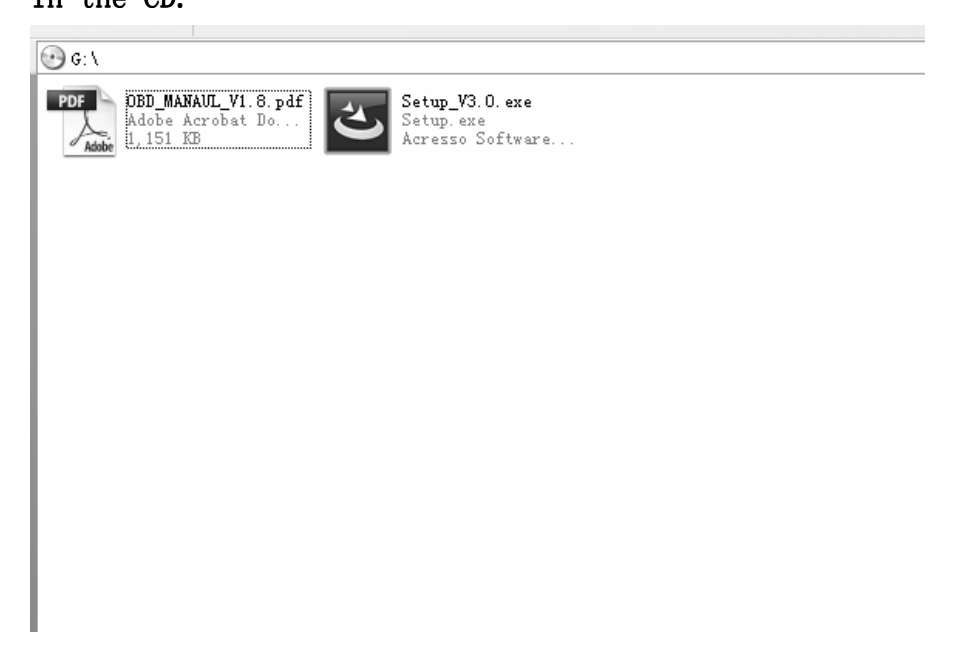

Double click the [Setup file] to setup the tool. Operate follow the instructions , and finish to setup.

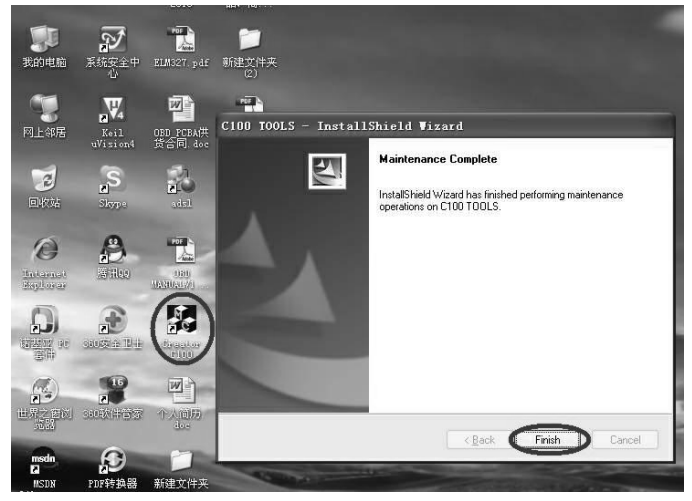

Setup the software in your computer. After finish setup , there is a icon of [Creator] in desktop.

2. Run the update tool

Double cleck the update tool icon and Run the update tool and Operate in accordance with photographs

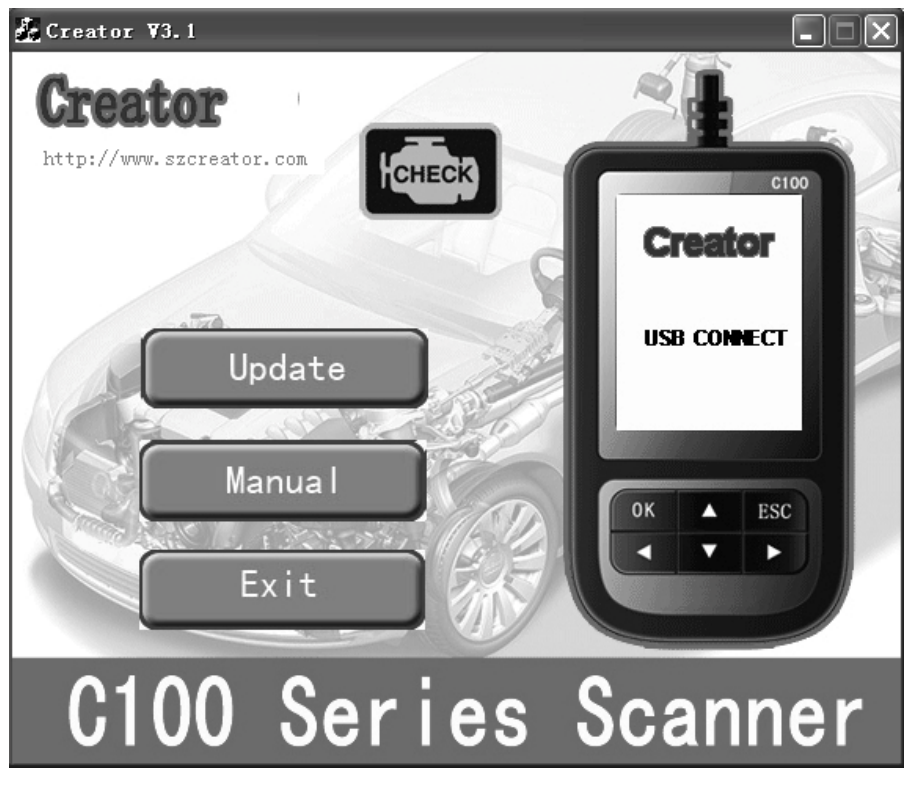

Used the USB cable connected to C100 scanner and PC
 Run the update software.

| 💑 Creator ¥3.1                        |      |
|---------------------------------------|------|
| Creator<br>http://www.szcreator.com   | 0100 |
| 打开 ?                                  |      |
| 查找范围(正): ┌️新底层 V3.2_新屏 🔽 ← 🗈 💣 ▼      |      |
| All_OBD                               |      |
| Database                              |      |
|                                       |      |
|                                       | J    |
| 文件名(M): OBD_CREATOR_V3.2_ES.BIN 打开(0) |      |
| 文件类型 ①: Bin Files (*. bin) 💌 取消       |      |
|                                       |      |
| C100 Series Scan                      | ner  |

1) Click [Update] button. it will show the Select window

| 💑 C100 ¥2.0                                                                                                    |                                         |
|----------------------------------------------------------------------------------------------------|-----------------------------------------|
| Creator<br>http://www.szcreator.com                                                                                                    | 0100                                    |
| 打开                                                                                                    | ?×                                      |
| 查找范围(1):       本地磁盘(7:)         360Downlos       我的交信         360Downlos       私m_ADS         Arm开发板       如助电脑         DIAGUN9805       电目ipse         GAME       DVD-RAM 3&2038         文件名(2):       文件类型(T):         文件类型(T):       980647983600         ecu_sim       honda         HONDA彩盒       iphone | ↓ 1 1 1 1 1 1 1 1 1 1 1 1 1 1 1 1 1 1 1 |
| C100 計方协议<br>供应商业备资料                                                                                                    | Scanner                                 |

- 2) Click [♥] and change the path to find the update file (HONDA\_CREATOR\_XXXXX. BIN)
- 3) Select update file and click [open] button.
- 4) Into the upgrade interface, wait for the end of upgrade

## WARNNING:

Do not power off during upgrade! Do not Plug or Unplug USB tools during upgrade! 3. Start Update

Waiting for a few minutes. The software will update the scanner tool.

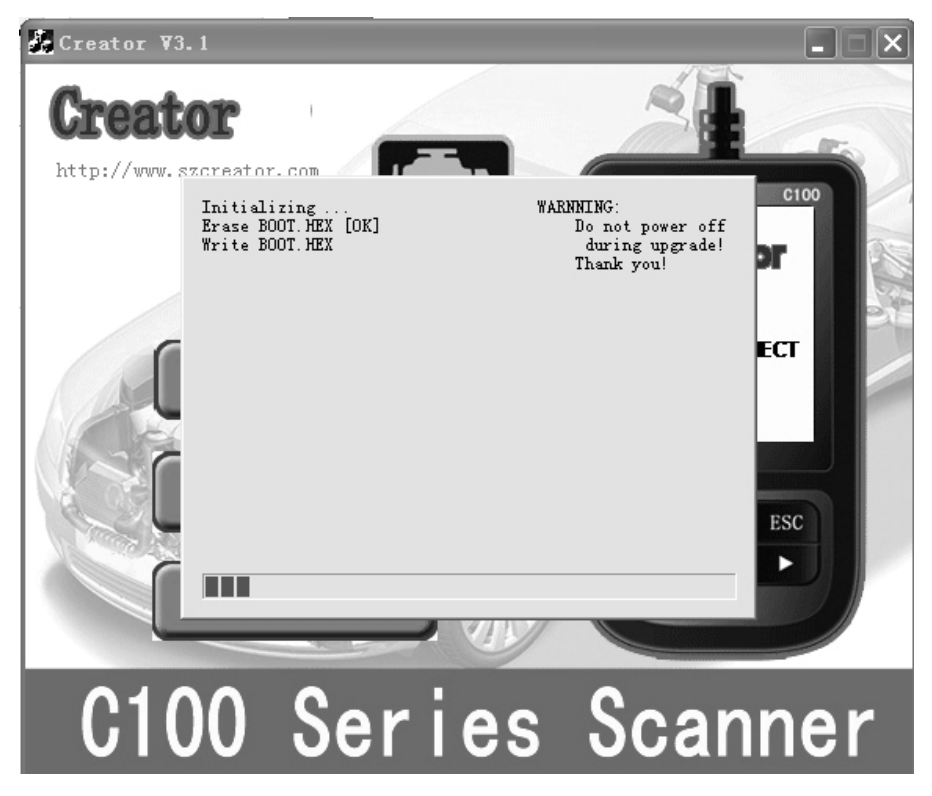

Finish Update

When the update is finished, the screen on PC will show as below.

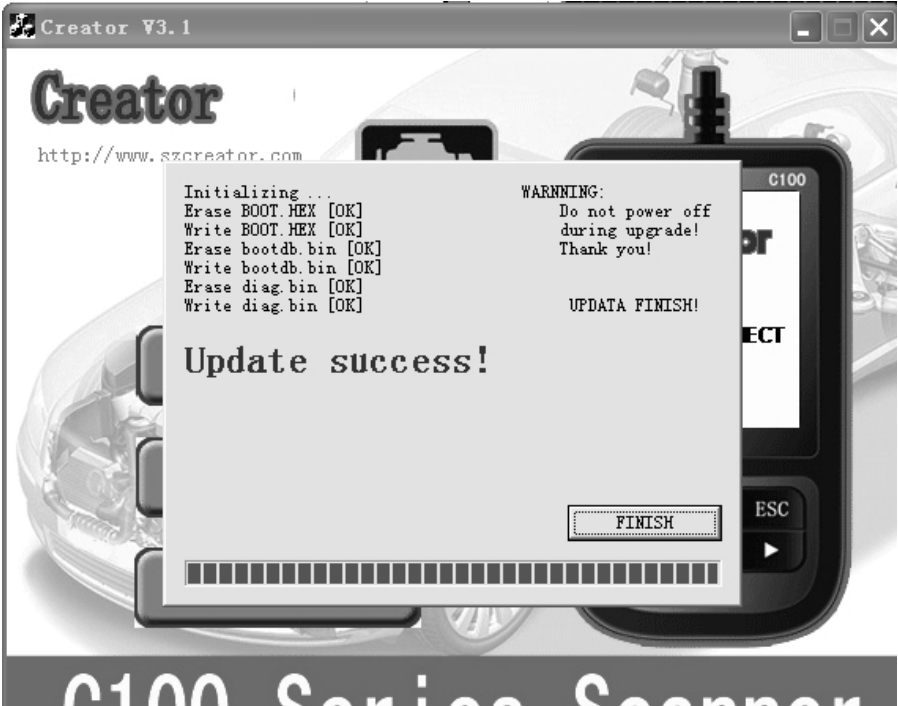

# C100 Series Scanner

If update success, the software wil display [Update success!]; if update not success, it will display [Update fail! Try again].

Press [finish], the scanner is already updated, and you can unplug the scanner from PC.